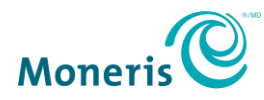

## **Moneris Terminal Initialization Quick Reference**

### Contents

| Moneris Core Terminals (Desk/5000, Move/5000, V400c, V400m) 2                                                  |
|----------------------------------------------------------------------------------------------------|
| Ingenico Legacy Terminals (ICT250, IWL220, IWL255)                                                             |
| Verifone Legacy Terminals (VX520, VX820, VX810)                                                                |
| Gateway Cloud PIN Pads (iPP320, P400, e355)5                                                                   |
| PAYD Pro PIN Pads (iPP320, ICMP, e355)6                                                                        |
| PAYD Pro Plus PIN Pads (iPP320, P400, ICMP, e355)7                                                             |
| Integrated PIN Pads (iPP320, P400, MX915, ICMP, e355, Owned Devices<br>[CRINDs, Bulloch, Wayne Dressers, etc.) |

# Moneris Core Terminals (Desk/5000, Move/5000, V400c, V400m)

Moneris Core devices use the term sync or synchronization instead of initialization.

| STEP | ACTION                                  |                                                                                                    |
|------|-----------------------------------------|----------------------------------------------------------------------------------------------------|
|      | ls the Core term<br>model (V400c o      | inal an Ingenico model (Desk/5000 or Move/5000) or a Verifone<br>r V400m)?                                |
|      | IF                                      | THEN                                                                                                    |
| 1    | Desk/5000,<br>Move/5000                 | Press the menu key <sup>()</sup> or tap the menu icon <sup>()</sup> in the top-right corner of the screen |
|      | V400c,<br>V400m                         | Tap the menu icon in the top-right corner of the screen                                                   |
|      | April 2020                              |                                                                                                    |
| 2    | Tap <b>Settings</b> from the main menu. |                                                                                                    |
| 3    | Tap Software Update                     |                                                                                                    |
| 4    | Tap Sync with Moneris Host.             |                                                                                                    |

## Ingenico Legacy Terminals (ICT250, IWL220, IWL255)

| STEP | ACTION                                                                            |  |  |
|------|-----------------------------------------------------------------------------------|--|--|
|      | a. Press the <b># key</b> twice                                                   |  |  |
| 1    | b. Key in <b>01</b>                                                               |  |  |
|      | c. Press the green <b>OK Rey</b> .                                                |  |  |
| 2    | If prompted, swipe the white Admin card.                                          |  |  |
|      | At the RETAIN CURRENT MERCH SETTINGS? Screen, press the F1 key.                   |  |  |
| 3    | Terminal communicates with the Moneris host, displaying                           |  |  |
|      | SENDING/RECEIVING/PROCESSING screens.                                             |  |  |
|      | If prompted PLEASE LOG ON:                                                        |  |  |
|      | a. Press the # key twice                                                          |  |  |
|      | b. Key in 02                                                                      |  |  |
| 4    | c. Press the green OK Key<br>d. Swine the white Admin card when prompted          |  |  |
|      | a. Swipe the white Adminiate when prompted                                        |  |  |
|      | Some versions of Ingenico Legacy terminals perform the Log On automatically after |  |  |
|      | Initialization.                                                                   |  |  |
| 5    | Device returns to the main screen PURCHASE ENTER AMOUNT.                          |  |  |

## Verifone Legacy Terminals (VX520, VX820, VX810)

| STEP | ACTION                                                                                                    |  |  |
|------|----------------------------------------------------------------------------------------------------|--|--|
| 1    | From the Application menu, select <b>Debit &amp; Credit.</b>                                                                                              |  |  |
| 2    | Press the green <b>OK</b> key to display the Configuration menu.                                                                                          |  |  |
| 3    | Scroll down using the first purple key (VX520) or the down-arrow icon in the bottom-left corner of the screen (VX820).                                    |  |  |
|      | Select Initialize. (F3 on VX520s)                                                                                                    |  |  |
|      | At the "Retain ID?" prompt, select <b>Yes</b> . ( <b>F1</b> on VX520s)                                                                                    |  |  |
| 4    | Terminal will communicate with the Moneris Host. This may take several minutes.<br>Once Initialization is complete, terminal returns to Transaction menu. |  |  |
| 5    | From the Transactions menu, press the green <b>OK key</b> to display the Configuration menu.                                                              |  |  |
| 6    | Scroll down using the first purple key (VX520) or the down-arrow icon in the bottom-left corner of the screen (VX820).                                    |  |  |
|      | Select Host Logon. (F4 on VX520s)                                                                                                    |  |  |
|      | Key in the Manager Password at the prompt.                                                                                                    |  |  |
| 7    | Terminal will communicate with the Moneris Host. Displays Logon Success before returning to the Transactions menu.                                        |  |  |

## Gateway Cloud PIN Pads (iPP320, P400, e355)

| STEP | ACTION                                                                                                    |  |  |
|------|----------------------------------------------------------------------------------------------------|--|--|
| 1    | Login to the Moneris Resource Centre                                                                                                   |  |  |
| 2    | Click on <b>Terminal</b> from the navigation menu bar.                                                                                 |  |  |
| 3    | Click on <b>Cloud Initialization</b> .                                                                                                 |  |  |
|      | On the Cloud Init page <b>locate the PIN pad device ID</b> ( <b>or name</b> ) of the paired Cloud mode PIN pad you wish to initialize. |  |  |
| 4    | Click on the <b>Initialize</b> button next to it.                                                                                      |  |  |
|      | The PIN pad displays "PLEASE WAIT" as it communicates to the Cloud and our host<br>This can take up to two minutes.                    |  |  |
| 5    | "Initialization Complete" should display on the MRC page                                                                               |  |  |

### PAYD Pro PIN Pads (iPP320, ICMP, e355)

| STEP | ACTION                                                                                                    |  |  |
|------|----------------------------------------------------------------------------------------------------|--|--|
| 1    | Login to the PAYD app on the mobile device.                                                                                                    |  |  |
| 2    | Tap on the <b>menu button</b> lin the top-left corner.                                                                                                    |  |  |
| 3    | Tap on <b>Settings</b>                                                                                                    |  |  |
| 4    | Tap on <b>PIN pad</b> to expand that section                                                                                                    |  |  |
| 5    | Tap on the <b>Initialize PIN pad</b> button.<br>The PIN pad displays "PLEASE WAIT" as it communicates to the Cloud and our<br>host. The app displays "Initializing PIN pad. This may take a few minutes." |  |  |
| 6    | On the Success popup, tap on the <b>OK</b> button.                                                                                                    |  |  |

## PAYD Pro Plus PIN Pads (iPP320, P400, ICMP, e355)

| STEP       | ACTION                       |                                                                                                    |  |
|------------|------------------------------|----------------------------------------------------------------------------------------------------|--|
|            | Are you usin<br>the Mobile P | g the Desktop PAYD Pro Plus software (installed on a Windows PC) or<br>AYD Pro Plus app?                                          |  |
| 1          | IF                           | THEN                                                                                                    |  |
|            | Desktop                      | a. Within the POS screens, double-click on the PIN pad indicator                                                                  |  |
|            |                              | b. Click on the Full button at the "How do you want to<br>reset PIN pad?" prompt                                                  |  |
|            | Mobile                       | a. Tap the <b>menu icon</b> lin the top-left corner of the screen                                                                 |  |
|            |                              | b. Tap on <b>Configuration</b>                                                                                                    |  |
|            |                              | c. Tap on <b>Devices</b>                                                                                                    |  |
|            |                              | d. Under the PIN pad section, tap on Initialize                                                                                   |  |
| 2          | The PIN pad<br>host. The ap  | displays "PLEASE WAIT" as it communicates to the Cloud and our<br>o displays "Initializing PIN pad. This may take a few minutes." |  |
|            | Return to the                | e main screen and continue with processing.                                                                                       |  |
| April 2020 |                              |                                                                                                    |  |

# Integrated PIN Pads (iPP320, P400, MX915, ICMP, e355, Owned Devices [CRINDs, Bulloch, Wayne Dressers, etc.])

| STEP        | ACTION                                                                                                    |
|-------------|----------------------------------------------------------------------------------------------------|
| 1           | The integrator implements PIN pad initialization through their POS software. Common triggers include closing and reopening the POS software or attempting a financial transaction. |
| 1           | Please contact the helpdesk for your POS software and ask for assistance with initializing your PIN pad.                                                                           |
| Annuil 2020 |                                                                                                    |